Excel Module 1b Formatting Text and Data Simple Calculations

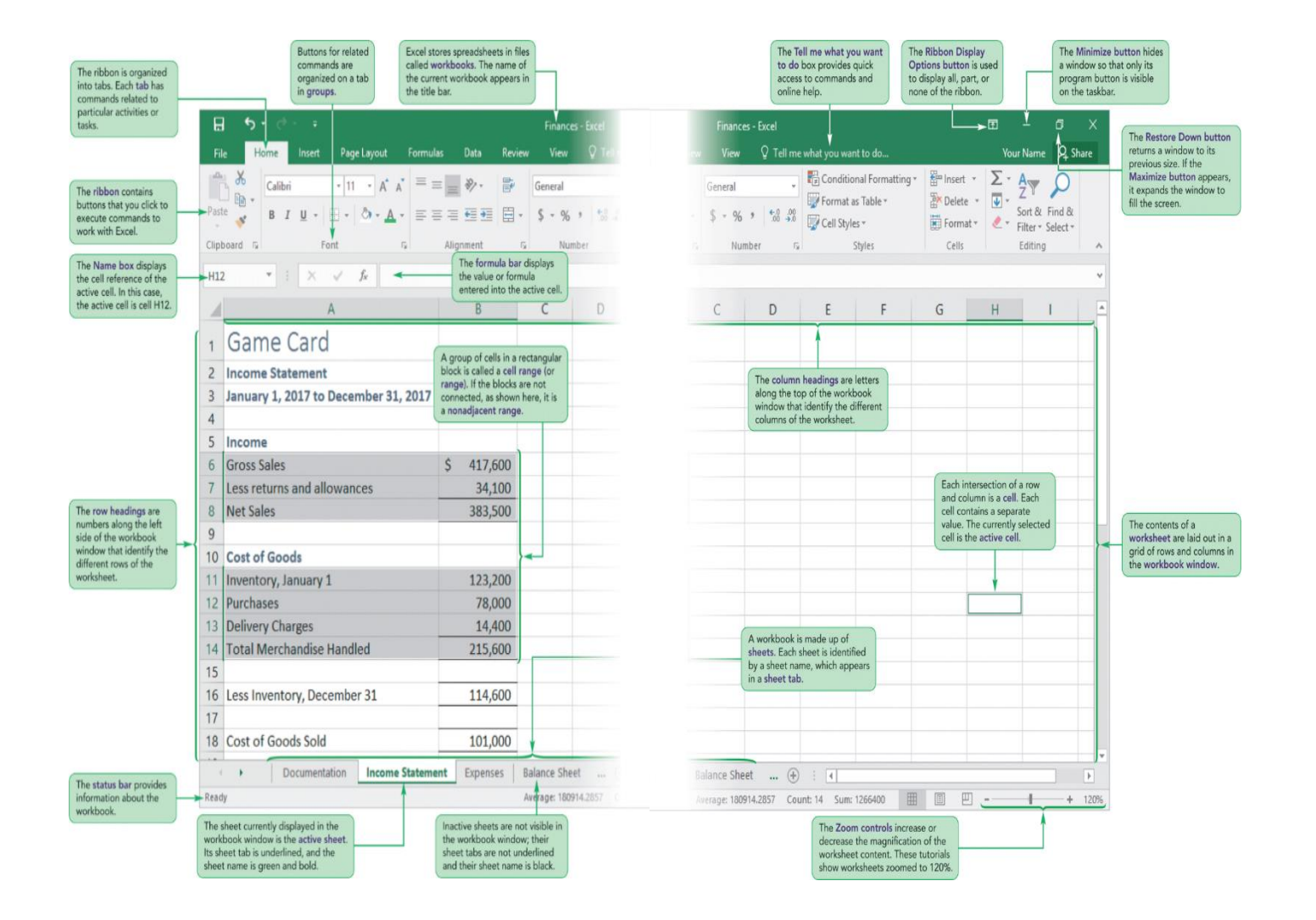

## **Function List**

<u>Adds</u> the values in a range.
=SUM(B6:B9)

# **Student Learning Outcomes**

- Use for Demonstration: Excel1/Module/Finances.xlsx
- Rename, inserting and move worksheets
- Viewing Formulas and Functions (CTRL ~)
- Entering Cell Data
  - Text, Numbers
  - Formulas and Functions
- Editing Cell Data
  - Formula Bar, in the cell, Edit Mode (F2)

## **Student Learning Outcomes**

- Entering FORMULAS and FUNCTIONS to Calculate Sales Data
- Components of a FORMULA
- ORDER OF OPERATIONS
- Components of a FUNCTION

## **Student Learning Outcomes**

#### PRINTING Options

- Portrait or Landscape (File Tab or Page Layout Tab)
- Scale to Fit (File Tab or Page Layout Tab)

### **Components of a FORMULA**

- 1. Always starts with a =
- 2. OPERANDS (Cells, Numbers, "Text")
- 3. OPERATORS ( ^ \* / + )

| EXAMPLES:        |                                 |  |
|------------------|---------------------------------|--|
| =C6 / C23        | = <b>B12</b>                    |  |
| = C6 – (C7 + C8) | = C9 + C12 + C17 +<br>C20 + C22 |  |
| = C6 – D6        |                                 |  |

### **ORDER OF OPERATIONS**

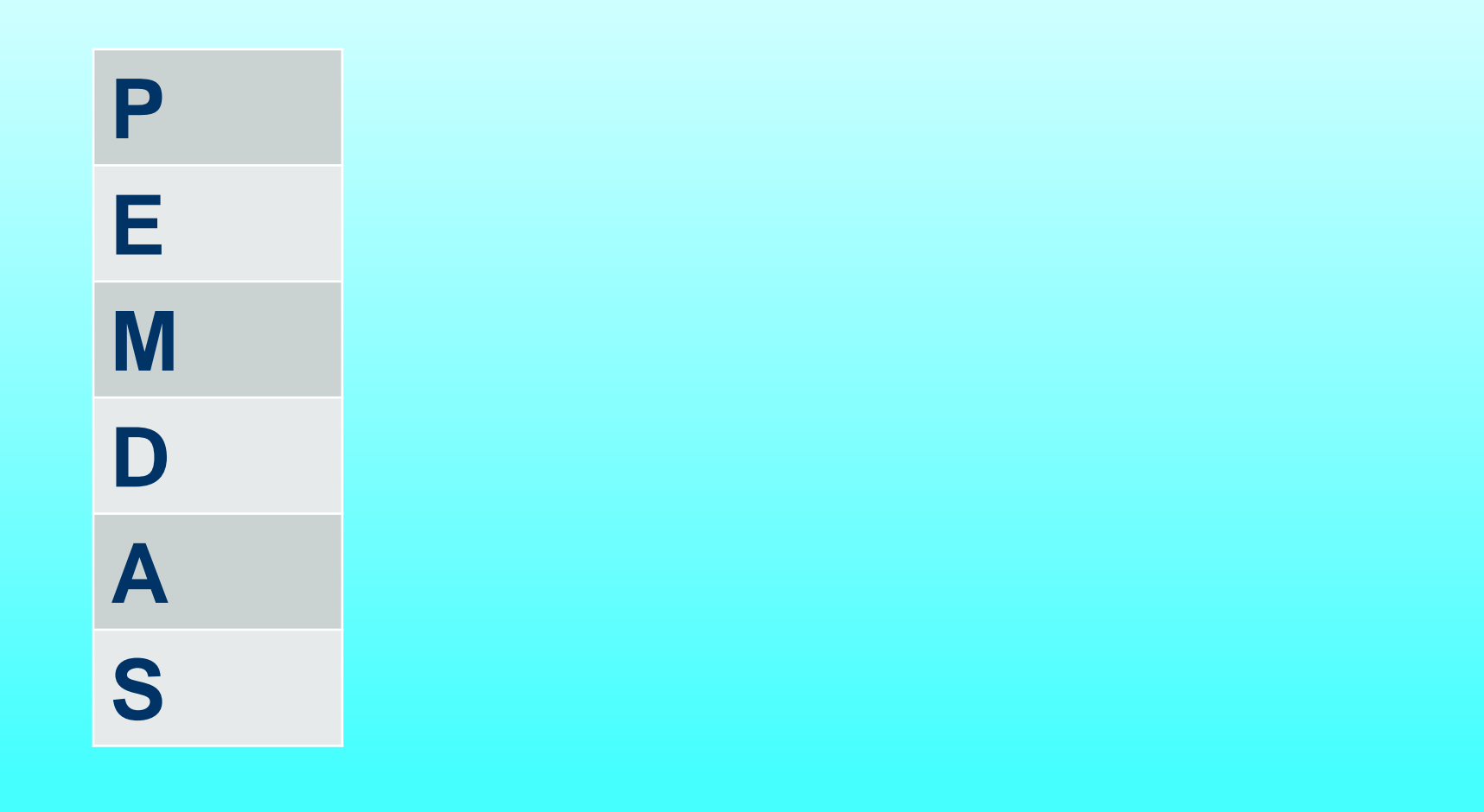

## **Components of a FUNCTION**

- 1. Always starts with a =
- 2. Function Name
- 3. Arguments (Cell, Range, Number, "Text")

| EXAMPLE:                |                                                                           |
|-------------------------|---------------------------------------------------------------------------|
| = SUM(C27:N46)          | *If cells are adjacent, write the argument as a range.                    |
| = SUM(G9, G13, G18)     | *If cells are not adjacent, separate them by <b>commas</b> .              |
| = SUM(A9, B13:B18, G10) | *Arguments can contain cells, ranges,<br>or numbers, separated by commas. |

### **Do NOT Combine a Formula & Function**

| FORMULA                      | FUNCTION                                                                       |
|------------------------------|--------------------------------------------------------------------------------|
| = G9 + G13 + G18             | = SUM(G9, G13, G18)<br>*If cells are not adjacent, separate<br>them by commas. |
| WRONG: = SUM(G9 + G13 + G18) |                                                                                |